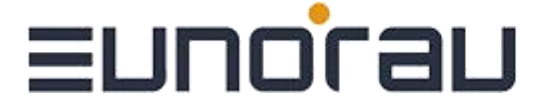

### DM01 Display Functionality Introduction

Product Name: Intelligent LCD display

Part Number: DM 01

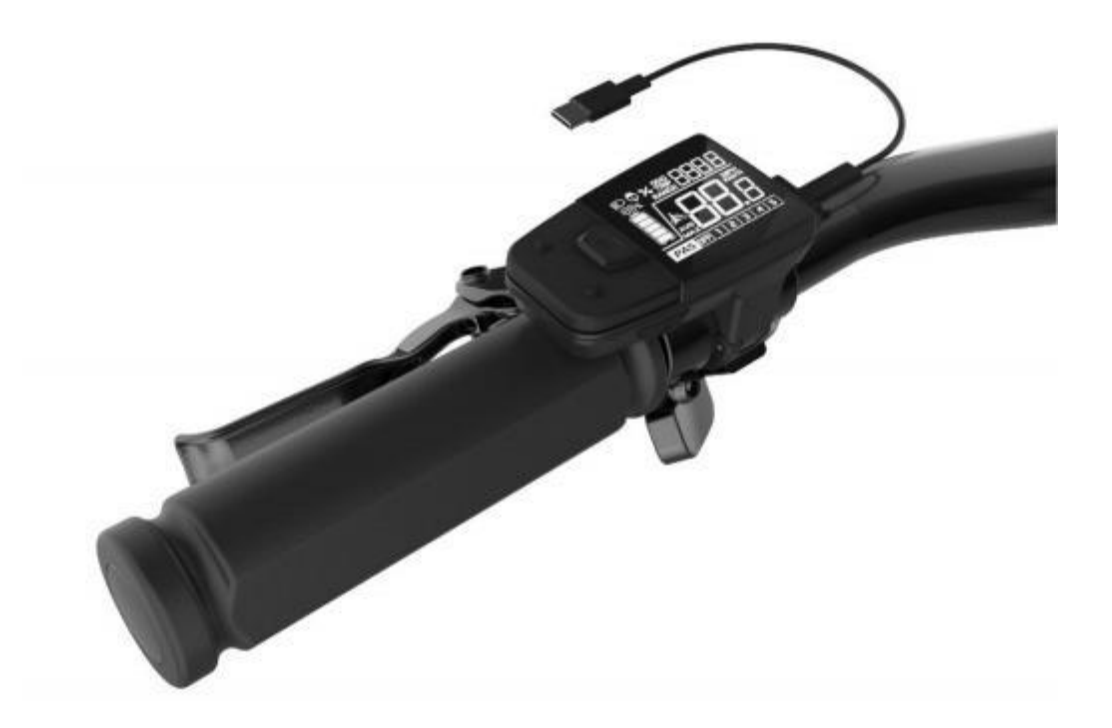

#### Content

| A. |     | Product introduction                                                                                                    | 6                                    |
|----|-----|----------------------------------------------------------------------------------------------------|--------------------------------------|
|    | 1.  | Product name and model                                                                                                    | 6                                    |
|    | 2.  | Product Introduction                                                                                                    | 6                                    |
|    | 3.  | Range of application                                                                                                    | 6                                    |
|    | 4.  | Appearance and size                                                                                                    | 6                                    |
|    | 5.  | Display coding rules                                                                                                    | 7                                    |
| В. | Pro | oduct manual                                                                                                    | 8                                    |
|    | 1.  | Specifications                                                                                                    | 8                                    |
|    | 2.  | Function overview                                                                                                    | 8                                    |
|    | 3.  | Installation                                                                                                    | 9                                    |
|    | 4.  | Interface                                                                                                    | 9                                    |
|    |     | <ul> <li>4.1 Boot interface</li></ul>                                                                                                    | 9<br>.10<br>.11<br>.11<br>.11<br>.11 |
|    | 5.  | Button defination                                                                                                    | 15                                   |
|    |     | 5.1 Button name:                                                                                                    | 15<br>15                             |
|    | 6.  | Basic function operation                                                                                                    | 16                                   |
|    |     | <ul> <li>6.1 Turn on/off the display</li> <li>6.3 Information switch</li> <li>6.4 Light control function</li> <li>6.5 Speed information switch</li> <li>6.6 Walk assist function</li> <li>6.7 Battery power indicate and the assist power output</li> </ul> | 16<br>16<br>17<br>17<br>17           |
|    | 7.  | Setting function                                                                                                    | .19                                  |
|    | 8.  | Data clearance                                                                                                    | 21                                   |

| 9. Error information                          |    |
|-----------------------------------------------|----|
| 10. Wire defination                           |    |
| 10.1 Standard wires definition:               |    |
| 10.2 Standard conversion wire specifications: | 24 |
| C. Package specifications                     | 24 |
| D. Note                                       | 25 |
|                                               |    |

# Ennoran

### A. Product introduction

1. Product name and model

LCD display for electric power assist bikes Model: DM01

2. Product Introduction

IMD craft,2.5D chamfer, 4H extra hard glass screen B/W contrast, 1.3-inch VA segment LCD Integrated one-piece button, perfect hand feeling Excellent outdoor design, IP65 waterproof level Waterproof serial port, convenient maintenance

- Following functions are optional, please consult our sales team for more details
   Standard USB (Type B) charger port, charge current 800mA
   Bluetooth function
- 3. Range of application

Suitable for electric power assist bicycle in accordance with the standard of EN15194:2017

4. Appearance and size

The material of product shell is PC+ABS. And the material of the window is applying high hardness IMD craft, 2.5D chamfer. Adapt to assembled on  $\phi$ 22.2mm handlebar.

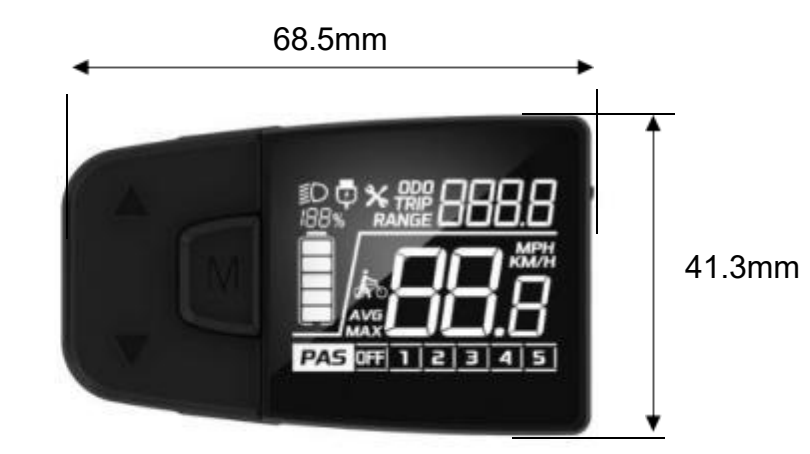

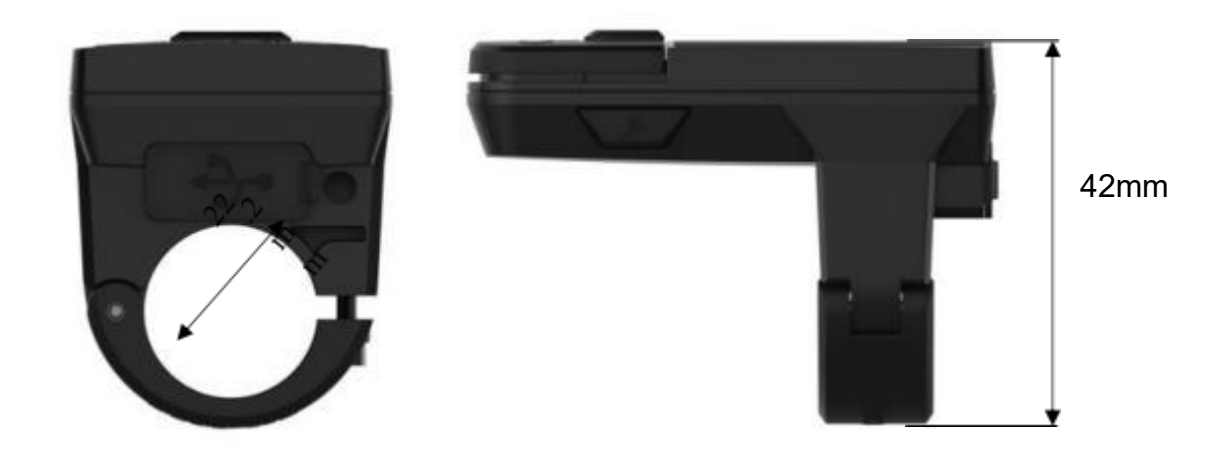

5. Display coding rules

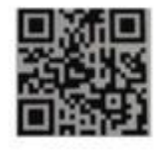

DM01-C01M020340001 A08.01-36V2570XX

As shown as above picture,

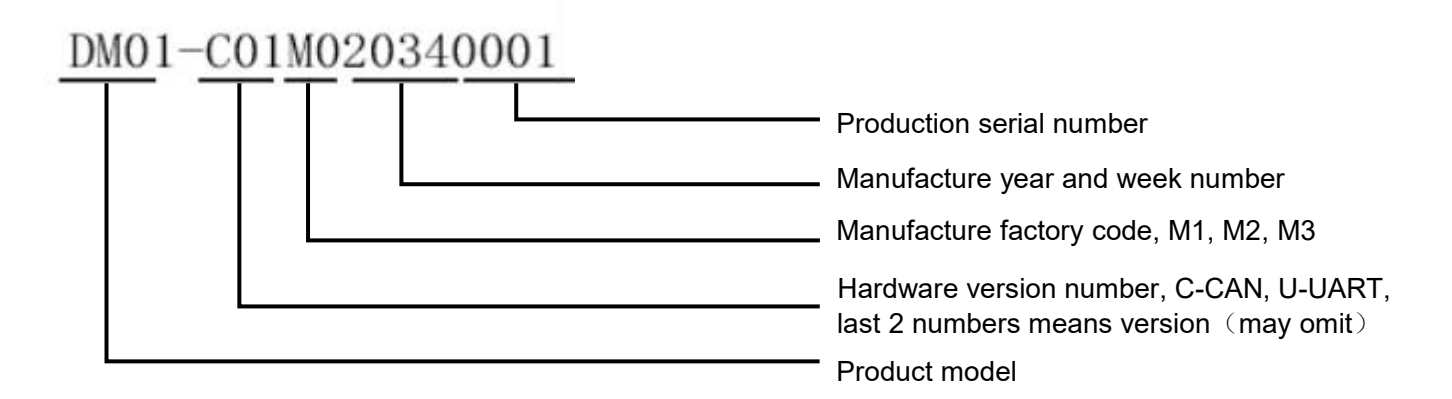

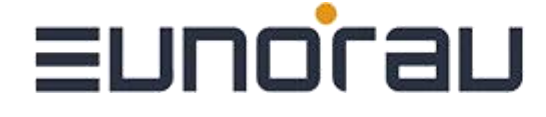

### A08.01-36V2570XX

Parameter character value (reserved)

Parameter character value (wheel size value, 700C=70, 27.5=27)

Parameter character value (speed limit information, range from 04 to 46

- Parameter character value (voltage , 24/36/43/48/52 , can be expanded
  - ) Customer software version number

<del>€(</del>may omit) Customer code

### B. Product manual

- 1. Specifications
- ① Power supply: DC 24V/36V/48V
- 2 Rated current: 12mA
- ③ Shutdown leakage current : <1uA
- ④ Screen specification:1.3" VA segment screen
- ⑤ Communication method: UART/ CAN-BUS 2 modes
- 6 Operating temperature: -20 °C ~ 60 °C
- ⑦ Storage temperature:-30 °C ~ 80 °C
- (8) Waterproof level: IP65
- 2. Function overview
- ① Five buttons, separated walk assist button, good hand-feeling
- 2 6 power assist level
- 3 Km / miles

- ④ Speed display: Real-time speed,maximum speed,average speed
- ⑤ Battery power indicate in percentage and levels.
- 6 Endurance mileage indicate
- O Headlight on/off status indication and control
- ⑧ Mileage indicate: Subtotal mileage (TRIP), total mileage (ODO)
- (9) 6km/h walk assist function
- 10 Parameter setting function
- (1) Error code indicate
- \* Charge function and bluetooth are optional
- 3. Installation

① Open the display lock clip, set the display in the left handlebar (standard handlebar size:Φ22.2).Adjust to a position easy to operate tighten and fix the screw by M3 hexagon. Tightening torque: 0.8N.m.

\*Note: Damage caused by excessive torque is not covered by the warranty.

② display connected with controller by 5 pin connector as required drawings.

4. Interface

#### 4.1 Boot interface

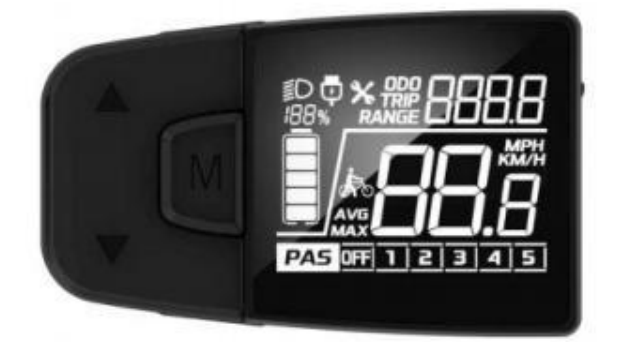

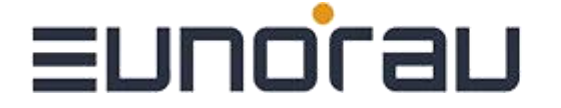

Boot interface, after turn on the display for 2 seconds, all segments of the display are on. After communication build, display gets the assist level information, TRIP/ODO information and so on.

Show the real-time information from controller.(information can be customized).

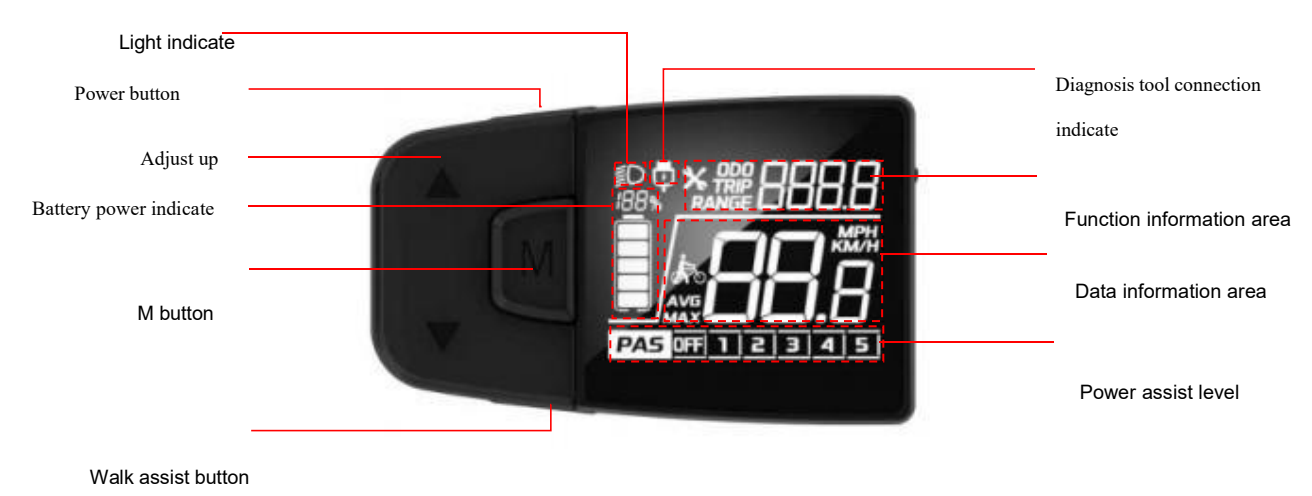

#### 4.2 Basic interface and operation

1 Power indicate: Display communicate with BMS to get the battery power information and show

the information as protocol. Information including percentage and levels.

2 Current speed and unit: show the current riding speed, default unit is KM/H, accurate to

one after

the decimal point.

③ Trip and ODO: default unit is KM, accurate to one after the decimal point, maximum Trip value is 9999, maximum ODO value is 9999;

④ Error information: show error icon ★, and show the error code accordingly in the fnction area.

(5) 6 power assist levels, including off level, off means no assist power.

### PAS 0FF 1 2 3 4 5

⑥ light indicate: when there is light on the bike and the status is on, show light indicate icon**I** 

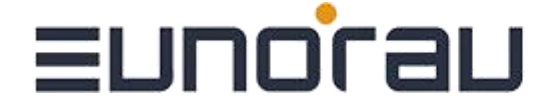

#### 4.3 Function interface introduction

#### Boot interface and basic function interface

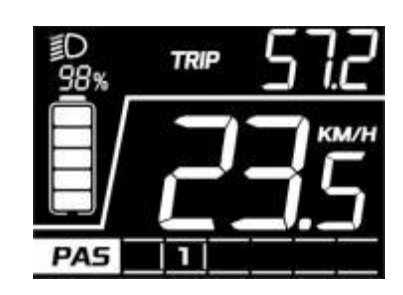

After display turn on, the segments will all turned on for 2 seconds, display communicate normally and enter the basic function interface.

Display get the assist level information from controller and get BMS information from battery.

Others are real-time information.

#### Other function interface

#### **Trip indicate**

Show TRIP icon on the top middle area as below picture, 4 digit show the trip value,

accurate to one after the decimal point, when trip value exceed 999.9, show without decimal point.

Maximum value is 9999KM. When the value exceed 9999KM,keep the last 4 numbers. Trip miles doesn't show unit. The unit mode is the same as the speed, and can be set in the system unit setting.

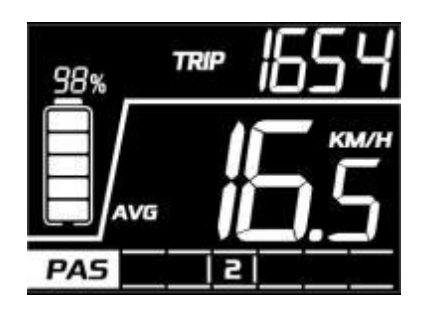

#### **ODO** indicate

Show ODO icon on the top middle area as below picture, 4 data to show the ODO value, accurate to one after the decimal point, when trip value exceed 999.9, show without decimal point.

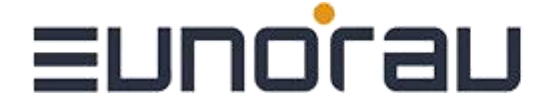

Maximum value is 9999KM. When the value exceed 9999KM, keep the last 4 numbers. ODO value will need service tool to do the clearance. ODO miles doesn't show unit. The unit mode is the same as the speed, and can be set in the system unit setting.

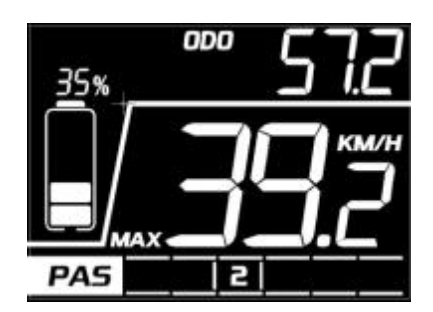

#### Endurance mileage indicate

Display reads the endurance mileage information from controller and show after the RANGE icon on the top. 4 digit to show the range value, accurate to one after the decimal point, maximum

999.9KM

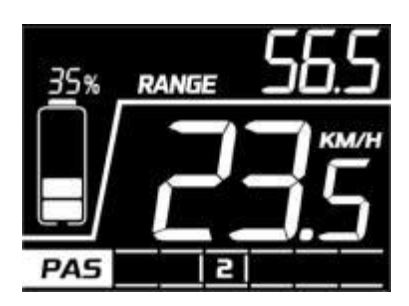

#### Average speed indicate

Show the average speed in current trip, maximum 99.9KM/H

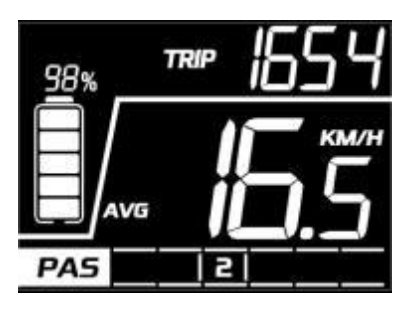

#### Max speed indicate

Show the max speed in current trip, maximum 99.9KM/H

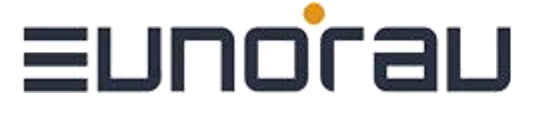

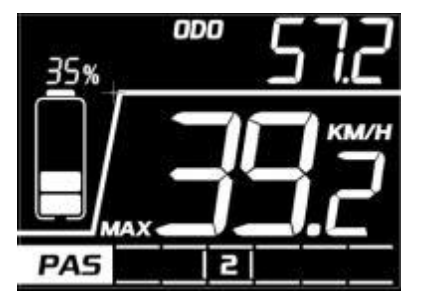

#### Error code indicate

Display show the

 $^{oldsymbol{ imes}}$  icon according to the information get from the system. And show Detailed error code in the function area and blink in 1Hz. When the error code indicated, display will not show ODO, TRIP, RANGE icon and other functions are normal. Motor will act according to the error information. Interface shown as below:

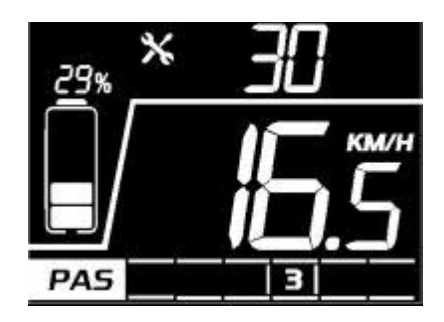

#### **Setting interface**

Within 10 seconds turned on the display, long press M button to enter setting interface. Short press  $\land$   $\checkmark$  to switch items loop. Short press M to confirm the item be chosen. When item chooses, the icon will blink in 1Hz. In the setting interface no matter which setting item, short press  $\wedge$   $\sim$   $\vee$  to choose the parameter to set, long press M to confirm the parameter. In the setting interface no matter

which setting item, long press M to save the parameter and back to up level page.

Short press ^ button, the interface will show as below to set then to read information status,

Short press can go back to previous item:

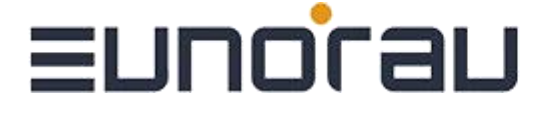

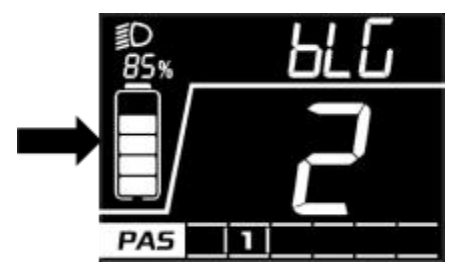

Unit setting interface Backlight level setting interface Sleep time setting interface Sleep time setting interface

Unit setting interface interface

Speed limit setting interface

Wheel size setting

The interface of the settings above check part 7 for the operation for the setting function operation.

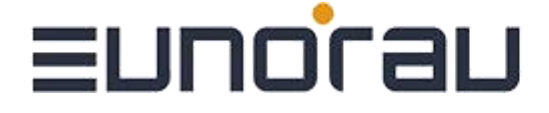

#### 5. Button Definition

#### 5.1 Button name:

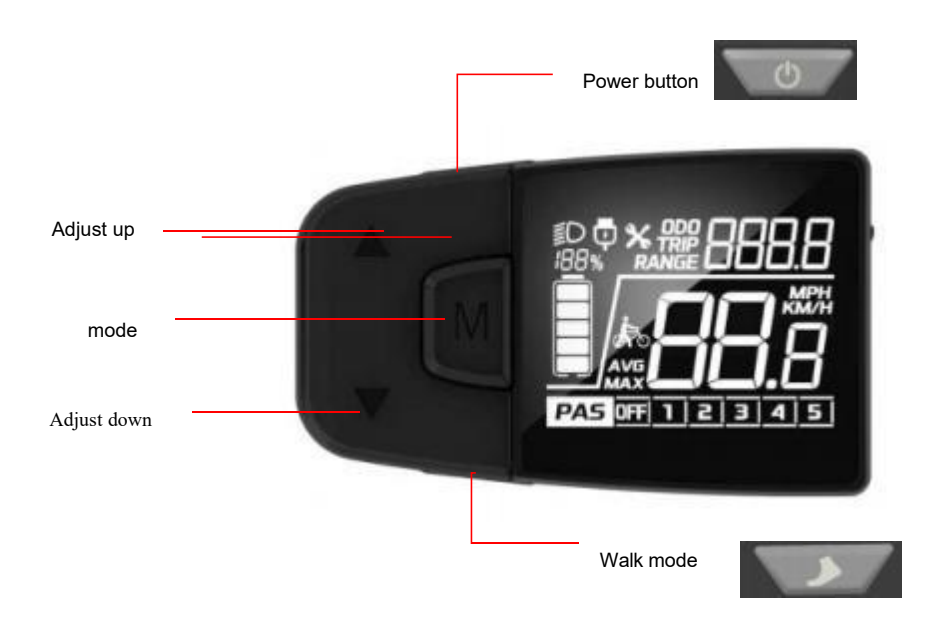

Power button: Turn on/off the display

Adjust button: adjust the assist power level while riding and setting function when setting operation.

Mode button: function interface switch and enter to parameter setting interface.

Walk mode button: activate the walk assist function

5.2 Definition of button operation:

| Operatio<br>n type | Description                                                                                                    |
|--------------------|----------------------------------------------------------------------------------------------------|
| Short press        | Press the button and soon released, while the button is released,the function activated accordingly.                             |
| Long press         | Press the button and hold, when the hold time exceed the setting time (generally 2 seconds), the function activated accordingly. |

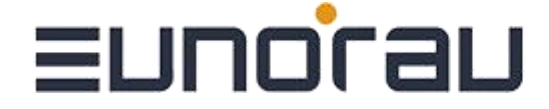

#### 6. Basic function operation

#### 6.1 Turn on/off the display

When the display and controller connected well, long press button when display is off, display will show boot interface then enter the basic interface and work. Long press button when display is on, then display will be turned off. If no operation on the display for the time setting exceed the sleep time, display speed is 0, and current to display lower than 1A, display will be turned off automatically.

6.2 Assist level switch

Short press Short of switch assist level, and change assist mode, there are 6 levels.

icon will show still. 1-5 levels, and off level.

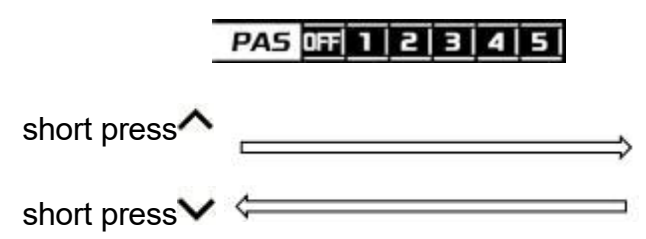

the assist level will not loop. That means when the level gets to level 5, it will need to Press button to get to OFF level. It's the same when adjust up.

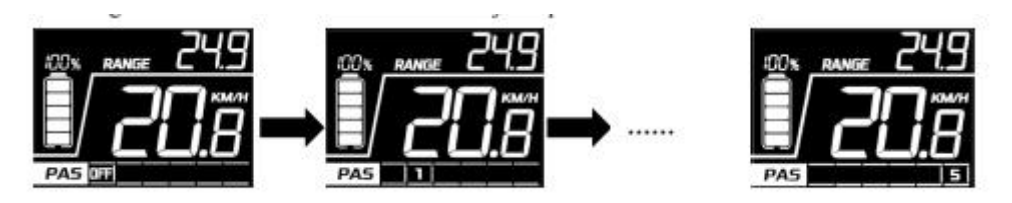

#### 6.3 Information switch

Short press M button when display is on, information will switch from TRIP,ODO,RANGE, information switch loop. TRIP/AVG->ODO/MAX->RANGE. When speed is not 0, the data area have not show the speed, no operation on M button for 5 seconds, display gets back to the speed interface.

Interface switch as below when press M button:

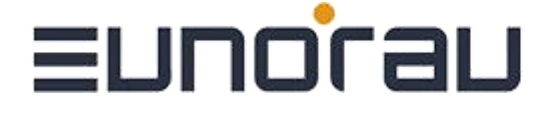

\*if the system without the RANGE information from BMS, display will not put the RANGE on the screen.

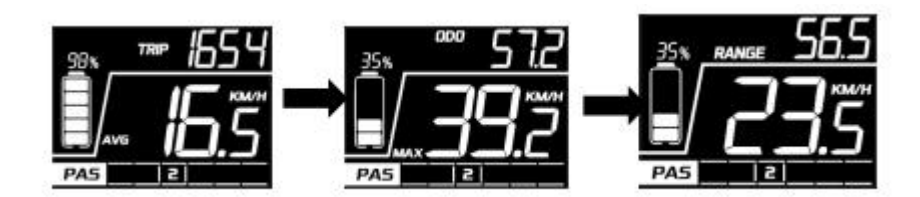

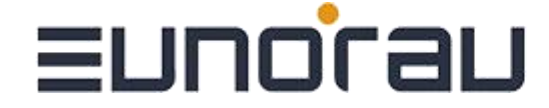

#### 6.4 Light control function

When the ebike is on with battery, long press  $\wedge$  button to turn on the front light, at the same

time, the light icon show on the screen to indicate light on status. Long press  $\wedge$  button to turn the lights off.

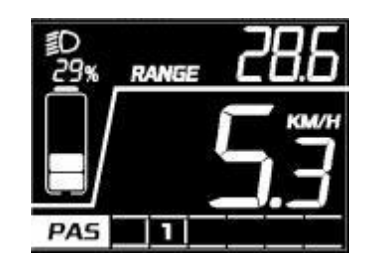

6.5 Speed information switch

In basic function interface, display show the real-time speed, average speed, max speed and mileage information switch. Check 6.3 for the information switches.

#### 6.6 Walk assist function

When speed is 0, long press button to enter walk assist mode, motor output according to the setting speed, display show the walk assist icon and the real-time speed. PAS level show as follow **PAS EVALUATE:** Release **EVALUATE:** button or any other button pressed system will get out of walk assist mode, motor turns off, display get back to the basic function interface. The interface show as below:

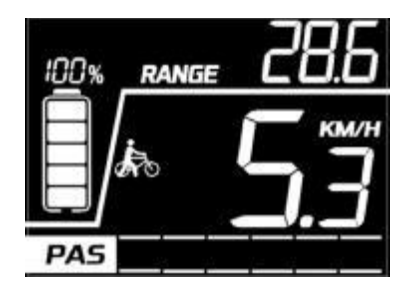

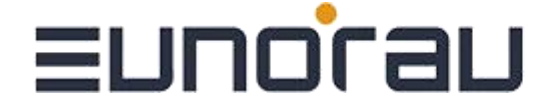

#### 6.7 Battery power indicate and the assist power output

Battery power information show the battery level and percentage. The battery are 5 levels according to the battery capacity.

When the battery capacity is lower than 5% or the voltage is lower than under voltage, display will enter under voltage mode. In this mode battery level showed level 0 and border blink at 1Hz. No power output from the motor. Assist level switch disabled,

adjust button disabled. Power assist level show . Display will get out of low-voltage mode after reset, when the voltage is above Under voltage value and battery capacity is above 5%.

Percentage of battery power (C) and power level table (need BMS or controller to provide the

| percentage | of the | batterv | ) |
|------------|--------|---------|---|
| porcontago |        | Sucory  | / |

| SOC             | Battery level | Description                   |
|-----------------|---------------|-------------------------------|
| 80% ≤ SOC       |               | Full battery level 5          |
| 60% ≤ SOC < 80% |               | Level 4                       |
| 40% ≤ SOC < 60% |               | Level 3                       |
| 20% ≤ SOC < 40% |               | Level 2                       |
| 10% ≤SOC < 20%  |               | Level 1                       |
| 5% ≤ SOC < 10%  |               | Level 0                       |
| 0% ≤ SOC < 5%   |               | Level 0 and icon blink at 1Hz |

• Remark about battery indicate:

When there is a battery communication error:

- 1. Display will estimate the power according to the voltage and show the battery level accordingly;
- 2. No battery percentage information shown
- 3. Range information show hypen - -

# Ennoran

4. When the voltage is lower than the under voltage (considering the current influence the voltage, change to the voltage value when the current is 0).

Before communicate build after turn on the display, display will not show battery percentage information. Battery bar show full level and blink at 2Hz. When the battery information read, battery bar stop blink and show the percentage information. If communication have not built successfully, battery bar will stop blink and not show the percentage information.

#### 7. Setting function

Display provides specific parameter setting function. The optional items of setting function will be deleted according to different market and product standards. The following is the complete parameter setting, information reading function description under the default state of display. Please

contact our sales and technical support team for confirmation in case of any discrepancy.

10 seconds within display turned on, long press M button, display enter the setting interface. Short press M to confirm the choosing of items. When the item picked, the current selected parameter blink at 1Hz. In any interface of the setting mode, short press  $\checkmark$ ,  $\checkmark$  to select the parameter, short press M to confirm the parameter. In any interface of the setting mode, long press M to save the parameter and get back to the up level interface. In any grade of the setting mode, short press M button to enter each setting interface.

Description Setting data Interface Setting Remark item Value=KM/H Default Value=KM/H MPH KM/H—Metric Unit UNT=Unit КМ/Н MPHsetting Imperial PAS Т

The first setting interface is the system unit parameter setting.

| Ennoran —————                 |  |           |                   |                                                                             |                     |  |
|-------------------------------|--|-----------|-------------------|-----------------------------------------------------------------------------|---------------------|--|
| Backlight<br>level<br>setting |  | <u>ьс</u> | BLG=Back<br>light | Value= 1,<br>back light<br>level 60%<br>Value= 2 back<br>light level<br>80% | Default<br>Value= 1 |  |

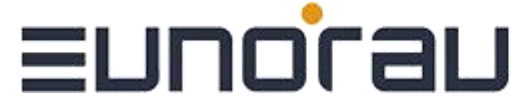

|                                |                                    | Value= 3 back<br>light level<br>100%                                                                        |                                                                                                    |
|--------------------------------|------------------------------------|----------------------------------------------------------------------------------------------------|----------------------------------------------------------------------------------------------------|
| Auto<br>shutdow<br>n time      | SLP= Auto<br>sleep                 | Value=0-30<br>min                                                                                           | Step=5 min<br>0 means<br>display<br>will not<br>auto<br>shutdown                                                                                     |
| Wheel size<br>setting          | DIA=Wheel<br>diameter              | Value= 12,<br>14, 16,<br>20, 24,<br>26, 27,<br>27.5, 28<br>, 700C,<br>29, CCF<br>(Default<br>unit,<br>inch) | Default<br>value=26;<br>*when<br>value=CCF,<br>customer can<br>enter wheel<br>circumference<br>value (mm)<br>. Check detail<br>information<br>below. |
| Speed<br>limitation<br>setting | SPD=Speed<br>limitation            | Value=5-<br>46,step<br>value is 1,<br>unit is<br>km/h ₀                                                     | Default: 25                                                                                                    |
| Display<br>Software<br>version | DPS=display<br>software<br>version | Value= fixed<br>value                                                                                       | Read only                                                                                                    |

\* Note: wheel size setting will need the support information from controller's

communication protocol.

When wheel size setting choose CCF value, allow user to define the wheel's Circumference value of the system. (Four digit length value, unit mm).

Long press M to select CCF, data area blink [[F] icon, at the sametime function area **\*\*\*\*\*\*\*\*\*\*\*\*\*\*\*\*\*\*** The thousandths field blink, short press  $\checkmark$ ,  $\checkmark$  button to switch parameter,

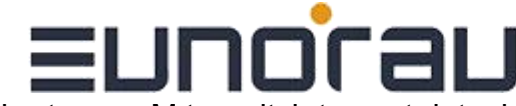

short press M to switch to next data, long press M to confirm the data of each digit. During

the switch, the 4

digit on the screen's right up corner **BBBB** blink from the thousandths field at 2Hz. After wheel data entered and confirmed, long press M to exit the setting and back to the up level interface. The data will be recorded to the controller. If user selected CCF wheel size setting, next time enter the wheel size setting, it will show CCF interface directly.

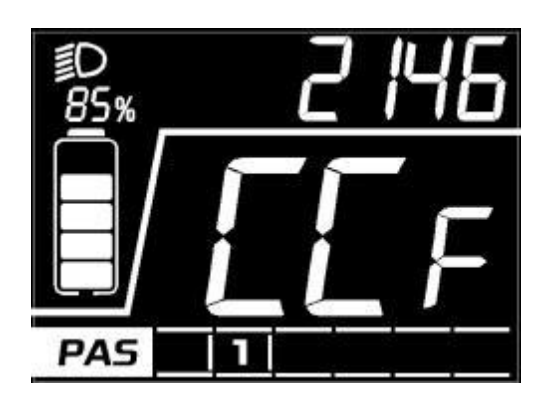

Reference table for the corresponding circumference value of common wheel diameter:

| ETRTO  |                | ETI        | RTO    |                |            |
|--------|----------------|------------|--------|----------------|------------|
| 16 × 1 | 75 x 2         | kmh<br>mph | 16×1   | 75 x 2         | kmh<br>mph |
| 47-305 | 16x1.75x2      | 1272       | 32-630 | 27x1 1/4       | 2199       |
| 47-406 | 20x1.75x2      | 1590       | 28-630 | 27x1 1/4 Fifty | 2174       |
| 37-540 | 24x1 3/8 A     | 1948       | 40-622 | 28x1.5         | 2224       |
| 47-507 | 24x1.75x2      | 1907       | 47-622 | 28x1.75        | 2268       |
| 23-571 | 26x1           | 1973       | 40-635 | 28x1 1/2       | 2265       |
| 40-559 | 26x1.5         | 2026       | 37-622 | 28x1 3/8x1 5/8 | 2205       |
| 44-559 | 26x1.6         | 2051       | 18-622 | 700x18C        | 2102       |
| 47-559 | 26x1.75x2      | 2070       | 20-625 | 700x20C        | 2114       |
| 50-559 | 26x1.9         | 2089       | 23-622 | 700x23C        | 2133       |
| 54-559 | 26x2.00        | 2114       | 25-622 | 700x25C        | 2146       |
| 57-559 | 26x2.125       | 2133       | 28-622 | 700x28C        | 2149       |
| 37-590 | 26x1 3/8       | 2105       | 32-622 | 700x32C        | 2174       |
| 37-584 | 26x1 3/8x1 1/2 | 2086       | 37-622 | 700x35C        | 2205       |
| 20-571 | 26x3/4         | 1954       | 40-622 | 700x40C        | 2224       |
|        | 14x1.75        | 1046       | -      | 12x1.75        | 957        |

#### 8. Data clearance

When display is on and show TRIP interface, long press M button to clear the TRIP information,

after long-press M the icon **TRIP** blinked in 1Hz, if you short press M during 30s, the data be cleaned.

Without any operation, it will go back to normal. After clearance, the trip value is 0, average speed and max speed is 0. ODO information can't be clearance on the display manually, need to be clear by service tools.

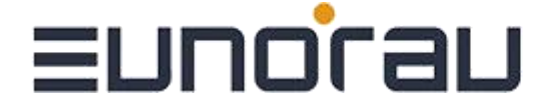

#### 9. Error information

Display can warn the bike faults and show error codes on the interface when faults are detected. Detailed error code show on the function area and blink at 1Hz. When error code shown, display will not show ODO,TRIP,RANGE icon, other functions show normally. User press M button in error status, display can show ODO,TRIP,RANGE icon and data. After 5 seconds, interface gets back to error

interface.

Interface show as below:

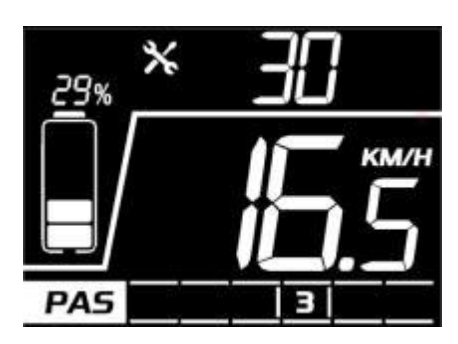

Bafang protocol's error code information table  $\$  (the error codes of different system protocols are

#### different) :

| Error code          | Error description                                                          | Suggest operation                    |
|---------------------|----------------------------------------------------------------------------|--------------------------------------|
| "04" shown at speed | throttle doesn't turn back to zero position (stay<br>on the high position) | Check if the throttle<br>turned back |
| "05" shown at speed | throttle failure                                                           | Check throttle                       |
| "07" shown at speed | overvoltage protection                                                     | Check battery voltage                |
| "08" shown at speed | failure of motor's hall signal wire                                        | Check motor                          |
| "09" shown at speed | failure of motor's phase wire                                              | Check motor                          |
| "11" shown at speed | failure of the motor's temperature sensor                                  | Check controller                     |
| "12" shown at speed | failure of the current sensor                                              | Check controller                     |
| "13" shown at speed | failure of the temperature of the battery                                  | Check battery                        |
| "14" shown at speed | Controller temperature is too high,<br>and reaches the protection point    | Check motor                          |

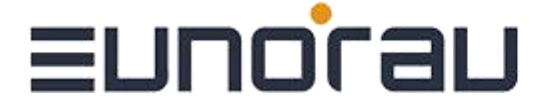

| "21" shown at speed | failure of the speed sensor  | Check the install<br>position of the speed<br>sensor |
|---------------------|------------------------------|------------------------------------------------------|
| "22" shown at speed | Failure of BMS communication | Change battery                                       |
| "30" shown at speed | communication failure        | Check connector to controller                        |

(\*Please note different protocol has different error code system. If an error code appears, please

communicate with our sales and technical support team to verify and confirm!)

#### 10. Wire definition

#### 10.1 Standard wires definition:

The standard outlet of the display DM05 is in the form of a designated waterproof connector. The standard outlet needs to match the corresponding conversion wire. Eunorau has set a corresponding standard for conversion wire length and interface standards. If the standard setting cannot be met,

specially customized conversion wires are required.

\*All displays products are open to harness and connector customization.

Standard outlet in a sample is shown in the figure below:

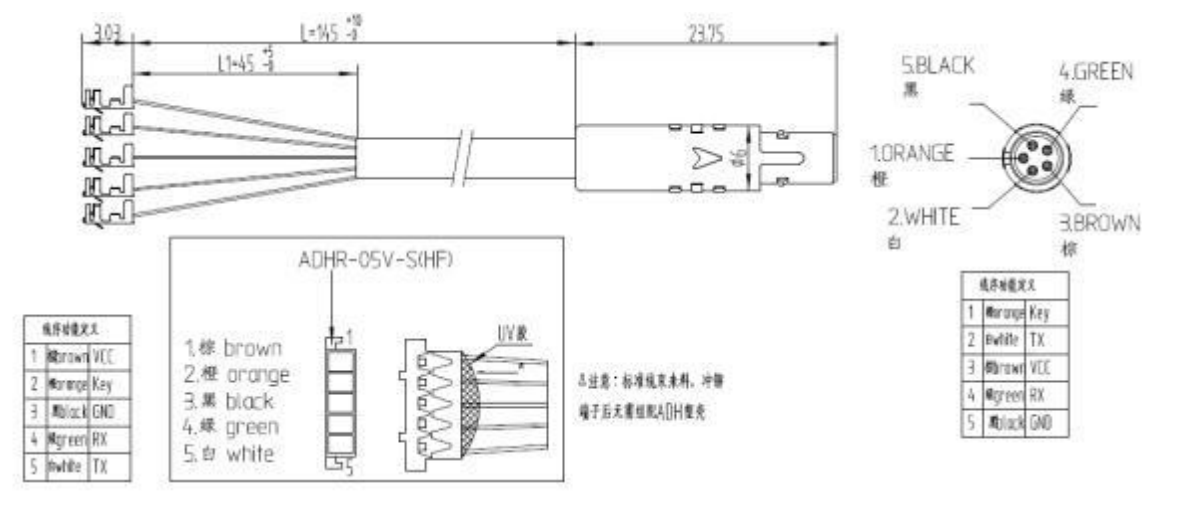

| Table 1 | Standard | wire | definition |
|---------|----------|------|------------|
|---------|----------|------|------------|

| No. | Color      | Function                          |
|-----|------------|-----------------------------------|
| 1   | Orange(KP) | Power lock control wire           |
| 2   | White(TX)  | Data transmission wire of display |
| 3   | Brown(VCC) | Power wire of display             |
| 4   | Green(RX)  | Data receiving wire of display    |
| 5   | Black(GND) | GND of display                    |
| 6   | reserve    | reserve                           |

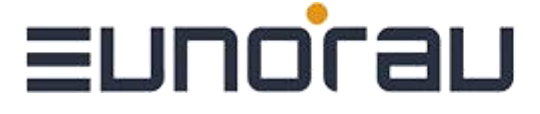

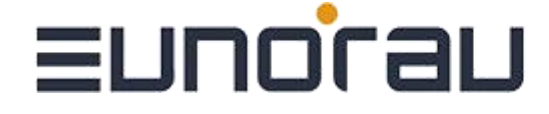

10.2 Standard conversion wire specifications:

#### Adaptor-C2H:

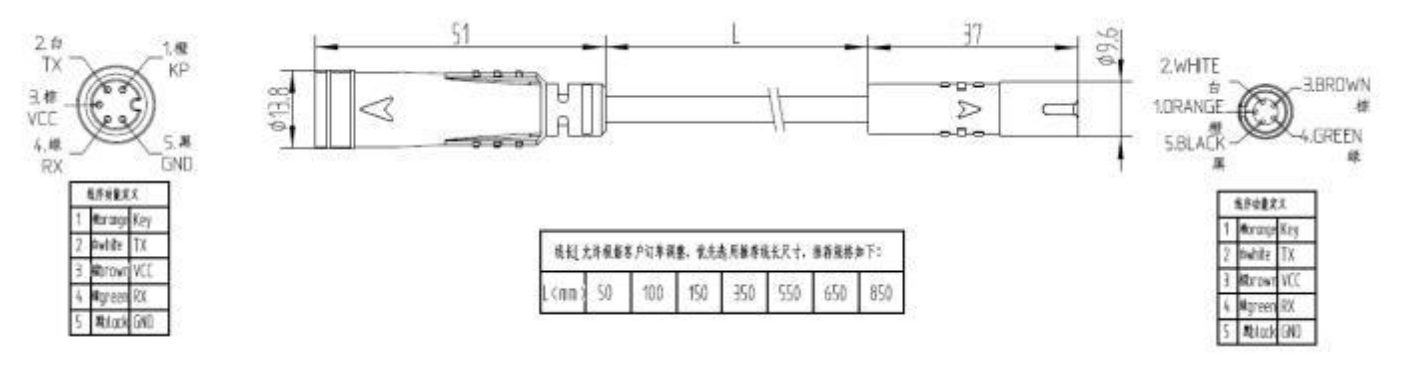

#### Adaptor-C2J:

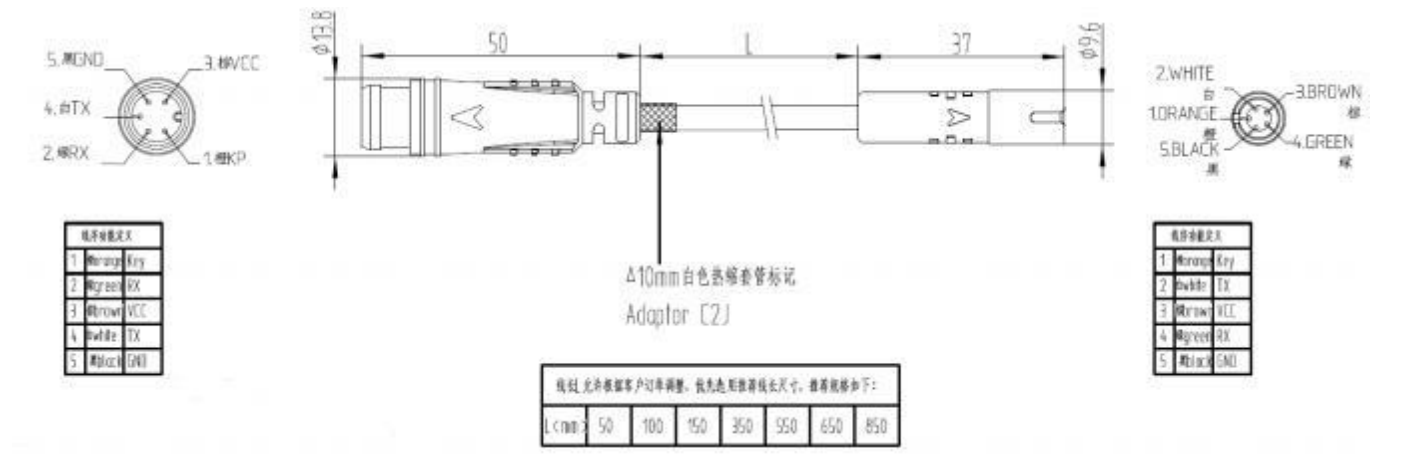

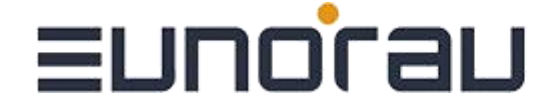

### D. Note

In the use of the display, pay attention to the security, do not plug the display in and out when the

power is on;

Try to avoid exposure in harsh environments like heavy rain, heavy snow, and strong sunlight

When the display can't be used normally, it should be sent to repair as soon as possible